# FIMdefense Firewall Setup

| 1. Connect/cable AIMdefense FIREWALL to Fritz!Box | Page 2 |
|---------------------------------------------------|--------|
| 2. AIMdefense FIREWALL Commissioning              | Page 3 |
| 3. AIMdefense FIREWALL Installation Wizard        | Page 4 |
| 4. Troubleshooting WAN PPPoE                      | Page 4 |
| 5. AIMdefense FIREWALL License Key Import         | Page 5 |
| 6. AIMdefense FIREWALL Menuchanger                | Page 7 |
| 7. Adjust DynDNS                                  | Page 8 |

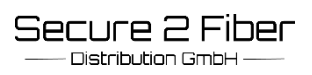

### 1. Connect/cable AIMdefense FIREWALL to Fritz!Box

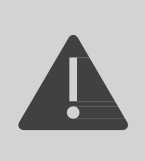

Before you begin, make sure you have all the information from your Internet service provider and are connected to the Internet.

Before you start administering the firewall, you must connect the firewall to the internal and external networks.

#### Step 1 : Connecting the AIMdefense Firewall to a Fritz!Box with integrated fiber optic modem

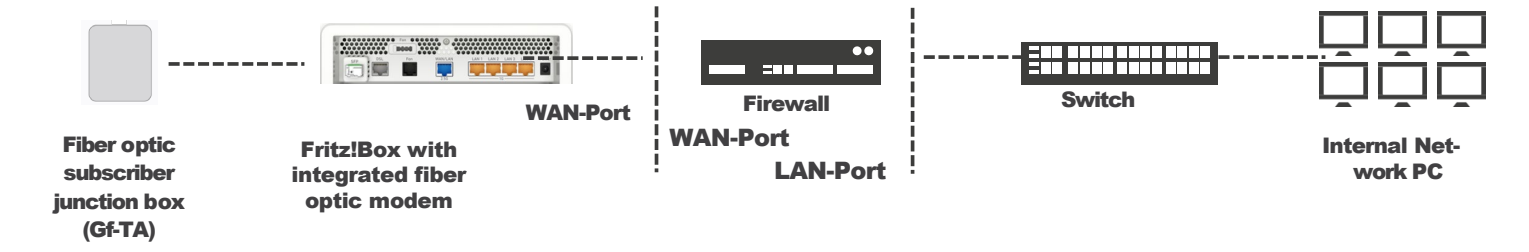

Connect the junction box and the Fritz!Box with a fiber optic cable. Now establish a connection via the WAN port of the AVM-Fritz!Box to the WAN port of the firewall. Establish the connection between the firewall (LAN port) and the switch using an RJ45 network cable. Note that your PC must be connected to this network.

#### Step 2 : Connecting the AIMdefense Firewall and a Fritz!Box with WAN connection and external ONT modem

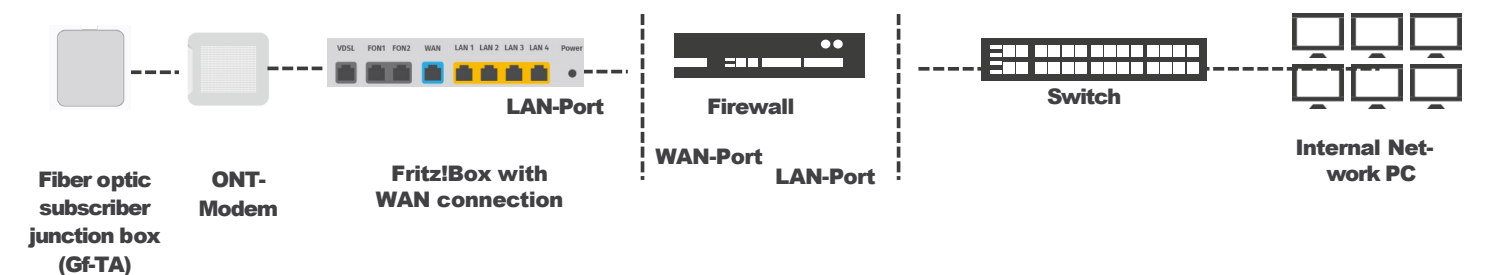

Connect the junction box and the ONT modem with a fiber optic cable. Then connect the ONT modem to the LAN port of the Fritz!Box using an RJ-45 network cable.

Now establish a connection via the LAN port of the AVM-Fritz!Box to the WAN port of the firewall. Establish the connection between the firewall (LAN port) and the switch using an RJ45 network cable. Note that your PC must be connected to this network.

### 2. AIMdefense FIREWALL Commissioning

| Port                       | IP Address             | Function            |
|----------------------------|------------------------|---------------------|
| LAN                        | 10.10.10/255.255.255.0 | LAN – Internes Netz |
| WAN                        | DHCP                   | WAN – Externes Netz |
| IP Address Admin Interface | User Name              | Password            |
| 10.10.10.10                | root                   | sysadm              |

### Commissioning

Once you have connected the AIMdefense FIREWALL, turn the appliance on using the power switch. The power switch is located next to the power connector. As soon as the appliance has completely booted up (approx. 2 minutes), you can connect to the PC. The client PC must first be set up.

### Set up Client PC

| nernet 2 Properties                                                                                            | ×    | Internetprotokoll, Version 4 (TCP                                     | /IPv4) Properties                                                               |
|----------------------------------------------------------------------------------------------------|------|-----------------------------------------------------------------------|---------------------------------------------------------------------------------|
| etworking Sharing                                                                                              |      | General                                                               |                                                                                 |
| Connect using:                                                                                                 |      | You can get IP settings assigned this capability. Otherwise, you need | automatically if your network supports<br>eed to ask your network administrator |
| Intel(R) Ethemet Connection (10) I219-V                                                                        | _    | for the appropriate IP settings.                                      |                                                                                 |
|                                                                                                    | Jre  | Obtain an IP address autom                                            | atically                                                                        |
| I his connection uses the following items:                                                                     | _    | O Use the following IP address                                        | s:                                                                              |
| <ul> <li>Client für Microsoft-Netzwerke</li> <li>Datei- und Druckerfreigabe für Microsoft-Netzwerke</li> </ul> | e    | IP address:                                                           | 10 . 10 . 10 . 9                                                                |
| QoS-Paketplaner                                                                                                |      | Subnet mask:                                                          | 255 . 255 . 255 . 0                                                             |
| Internetprotokoll, Version 4 (TCP/IPV4)     Microsoft-Multiplexorprotokoll für Netzwerkadapter                 |      | Default gateway:                                                      |                                                                                 |
| <ul> <li>Microsoft-LLDP-Treiber</li> <li>Internetprotokoll, Version 6 (TCP/IPv6)</li> </ul>                    |      | Obtain DNS server address                                             | automatically                                                                   |
|                                                                                                    |      | Use the following DNS serve                                           | er addresses:                                                                   |
| Install Uninstall Properti                                                                                     | ies  | Preferred DNS server:                                                 | · · · ·                                                                         |
| Description<br>TCP/IP, das Standardprotokoll für WAN-Netzwerke, das                                            | den  | Alternative DNS server:                                               |                                                                                 |
| Datenaustausch über verschiedene, miteinander verbund<br>Netzwerke emröglicht.                                 | dene | Validate settings upon exit                                           | Advanced                                                                        |
|                                                                                                    |      | Validate settings upon exit                                           | Advanced                                                                        |

(Example: Client PC setup for Windows.

To do this, go to "Ethernet Properties" and then click "Internet Protocol, Version 4(TCP/IPv4)" and "Use the following IP address".)

| Set your network card to the following IP address range 10.10.10.x. |
|---------------------------------------------------------------------|
| Subnet mask: 255.255.255.0.                                         |
| Please save the settings.                                           |
| Now that you have established an existing connection between the    |
| PC and the FIREWALL, open the browser and enter                     |
| https://10.10.10.10.                                                |
| Log in with the following default details:                          |
| Username: <b>root,</b> Password: <b>sysadm</b>                      |

| <b>FIIM</b> defense |       |
|---------------------|-------|
|                     |       |
| Username:           |       |
| Password:           |       |
|                     |       |
|                     | Login |
|                     |       |

**¢**°

ß

Lobby

📐 Reporting

Settings

Snapshots

Wizard Log Files Diagnostics

Access

😧 VPN

Interfaces
 Network Services
 Firewall

System Firmware

### **3.AIMdefense FIREWALL Installation Wizard**

After successfully logging in, go to the System  $\rightarrow$  Wizard menu item. Use the wizard to make the following settings:

- $\cdot$  General settings (name, language and DNS)
- · Date/time zone
- $\cdot$  External network settings (WAN). The connection to the WAN depends on the type of Internet access.

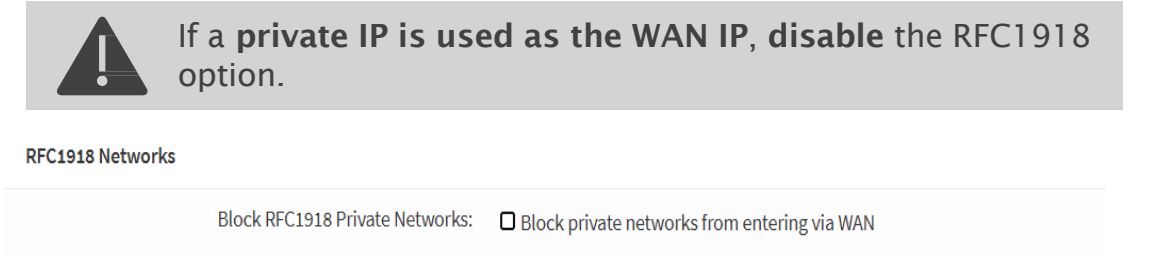

- · Internal network (LAN)
- $\cdot$  Set password for root

After you have successfully completed the wizard, you can connect to the Internet via the internal LAN interface.

Further information about administration can be found on our website <u>https://aimdefense.tech</u> or via the search field at the top right of the admin interface.

### 4. Troubleshooting WAN PPPoE

If you cannot get a connection with a connection via PPPoE, please go to the menu item Interfaces  $\rightarrow$ Point-to-Point  $\rightarrow$ Log File.

There you will find the log file with the information about your PPPoE connection.

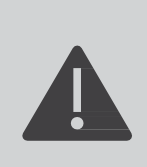

Secure 2 Fiber

Distribution GmbH -

It may happen that DSL providers use a different MTU or VLAN tag. Please check this with your provider.

Please check whether your modem has the latest firmware update.

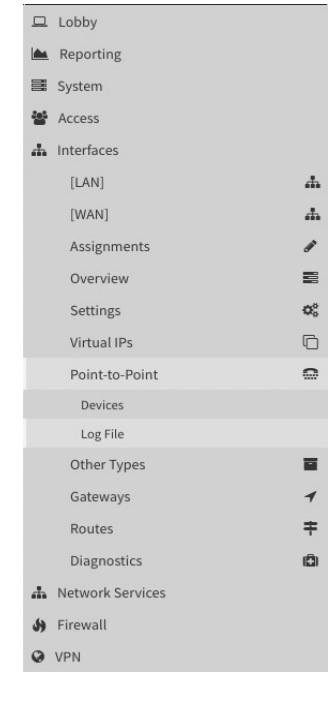

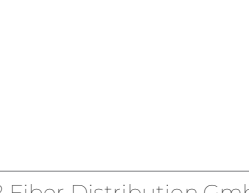

### **AIMdefense FIREWALL License Key Import**

After you have successfully executed the wizard and the AIMdefense FIREWALL is connected to the Internet, you can import the AIMdefense license key. Go to the menu item "Lobby  $\rightarrow$  AIMdefense License" and enter it there.

|     | Lobby             |           | Lobby: AIMdefense License                                                                                                    |
|-----|-------------------|-----------|----------------------------------------------------------------------------------------------------|
|     | Dashboard         | 6         |                                                                                                    |
|     | TUXGUARD License  | <u> (</u> | Click here to view the full AIMdefense license text. You do accept the license agrement by filling out the following form.   |
|     | License           | <u> 4</u> |                                                                                                    |
|     | Password          | a.        | Ulcense Key                                                                                                    |
| in. | Reporting         |           | () AIMdefense                                                                                                    |
| _   |                   |           | Reseller                                                                                                    |
|     | System            |           | Customer                                                                                                    |
| 꺌   | Access            |           | Icense valid until                                                                                                    |
| -   | Interfaces        |           | Graceperiod                                                                                                    |
|     | Network Services  |           | Max. CPU                                                                                                    |
| 46  | Firewall          |           | Max. RAM                                                                                                    |
| 0   | VDN               |           | O DynDNS                                                                                                    |
|     |                   |           | @ Modules                                                                                                    |
| **  | Proxies           |           |                                                                                                    |
|     | Reverse Proxies   |           | Register Check                                                                                                    |
| Ŷ   | Antivirus         |           |                                                                                                    |
| ٠   | Certificates      |           | Click on the AppStore Button or change to System/Firmware/AIMdefense AppStore to install further modules.                    |
| С   | High Availability |           | AppStore                                                                                                    |
| v   | Monitoring        |           |                                                                                                    |
| (0: | Wireless          |           | In case you want to reinitialize all of your modules klick the following button. Please note that this would take some time. |
| Ð   | Data Recovery     |           |                                                                                                    |

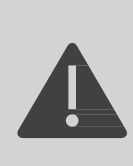

#### You will receive the license key from your partner.

Registering the license key unlocks various modules. You will also receive information about the expiration of the license, DynDNS name, maximum RAM and CPU.

### Then click on the "Register" button.

| Lobby: AIMdefense License                                                |                                                    |
|--------------------------------------------------------------------------|----------------------------------------------------|
| Click here to view the full AIMdefense license text. You do accept the l | icense agrement by filling out the following form. |
| 1 License Kev                                                            |                                                    |
| AIMdefense                                                               | 04510112-05910112-206C0421                         |
| 1 Reseller                                                               |                                                    |
| Customer     License valid until                                         |                                                    |
| • Graceperiod                                                            |                                                    |
| Max. CPU                                                                 |                                                    |
| 1 DynDNS                                                                 |                                                    |
| Modules                                                                  |                                                    |

### If you register successfully, you will see the following display:

#### Lobby: AIMdefense License

| Click here to view the full AIMdefense license text. You do accept the l | icense agrement by filling out the following form.                                                                         |
|--------------------------------------------------------------------------|----------------------------------------------------------------------------------------------------|
|                                                                          |                                                                                                    |
| 1 License Key                                                            | 04570172-059701f2-2d6c0421                                                                                                 |
| AIMdefense                                                               | Advanced                                                                                                    |
| Reseller                                                                 | Secure 2 Fiber GmbH                                                                                                    |
| Customer                                                                 | Secure 2 Fiber GmbH                                                                                                    |
| License valid until                                                      | 04.12.2026 (+689 days left)                                                                                                |
| Graceperiod                                                              | 01.01.2027                                                                                                    |
| () Max. CPU                                                              | 16                                                                                                    |
| Max. RAM                                                                 | 128 GB                                                                                                    |
| OynDNS                                                                   | 154245-1.aim.aimdefense.tech, 154245-2.aim.aimdefense.tech, 154245-<br>3.aim.aimdefense.tech, 154245-4.aim.aimdefense.tech |
| Modules                                                                  | hostroute, mailproxy, tools, unifi                                                                                         |
| Register Check                                                           |                                                                                                    |

The license has now been successfully registered.

Under "Modules" you can see the modules licensed for you. Click on the "Reinit all modules" button to subsequently install missing modules.

This process may take a few minutes.

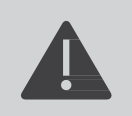

If you do not see the modules in the menu overview, please switch to "System  $\rightarrow$ Settings  $\rightarrow$ AIMdefense Menuchanger" in the menu and click the "Refresh Menu Cache" button.

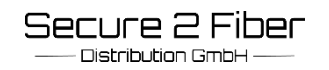

### 6. AIMdefense FIREWALL Menuchanger

You can customize the menu structure on the left under "System  $\rightarrow$ Settings  $\rightarrow$ AIMdefense Menuchanger.

| Lobby                  |    |
|------------------------|----|
| Reporting              |    |
| 🗮 System               |    |
| Firmware               | Ħ  |
| Settings               | 00 |
| Administration         |    |
| Cron                   |    |
| General                |    |
| Logging                |    |
| AIMdefense Menuchanger |    |
| Miscellaneous          |    |
| Tunables               |    |
|                        |    |

There are 3 options available to you. After you have changed the "Menu Type", click the "Refresh Menu Cache" button.

#### System: Settings: AIMdefense Menuchanger

| Select the Menu style you prefer. You can choose beetween the following  | g options:                                                                                                    |           |
|--------------------------------------------------------------------------|----------------------------------------------------------------------------------------------------|-----------|
| AlMdefense Menu with hidden Services                                     | The full AIMdefense menu style with removed Services menu. This would be the preferred option if you are new to AIMdefense or to the underlying OPNsense system. |           |
| AlMdefense Menu                                                          | The full AlMdefense menu style. However, the legacy menu is also available for those switching.                                                                  |           |
| Without AIM defense Menu                                                 | This is the legacy menu style provided by the first AIMdefense systems.                                                                                          |           |
|                                                                          |                                                                                                    | full help |
| Currently used                                                           | AlMdefense Menu with hidden Services                                                                                                    |           |
| Change to                                                                | AIMdefense Menu with hidden Services                                                                                                    |           |
| Save                                                                     |                                                                                                    |           |
|                                                                          | AlMdefense Menu with hidden Services                                                                                                    |           |
| Please press the following button if you think the menu layout is corrup | AlMdefense Menu                                                                                                    |           |
| Refresh Menu Cache                                                       | Without AIMdefense Menu                                                                                                    |           |
|                                                                          |                                                                                                    |           |

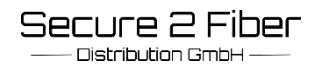

### 7. Adjust DynDNS

| FIMdefense <                           |   |                                                                  |          |  |
|----------------------------------------|---|------------------------------------------------------------------|----------|--|
| Lobby<br>Reporting<br>System<br>Access |   | Network Services: Dynamic DNS: S<br>Accounts<br>General settings | ettings  |  |
| M Interfaces M Network Services DHCPv4 |   | O Enable<br>O Verbose                                            | 2        |  |
| Dynamic DNS<br>Settings<br>Log File    | • | Allow IPv6     O Interval                                        | 300      |  |
| Network Time<br>OpenDNS                | 0 | Backend                                                          | ddclient |  |
| Unbound DNS<br>9 Firewall              | * | Apply                                                            |          |  |
| VPN                                    |   |                                                                  |          |  |

Click the "Network Services" button on the left side of the application ->

> "Dynamic DNS"-> "Settings"-> General Settings". Under the "Backend" menu item, set the tab to "ddclient" and save the change with "Apply".

|            |         | Q  | Search     | C | 7 🕶  | :=   |
|------------|---------|----|------------|---|------|------|
| Current IP | Updated | De | escription |   | Cor  | nmai |
|            |         |    |            |   | an . | 0    |

Now click on "Accounts" under "Settings". Then click on the " + " symbol to create an account.

| Edit Account         |                                                                    |   | ×           |
|----------------------|--------------------------------------------------------------------|---|-------------|
| D advanced mode      |                                                                    |   | full help 🕥 |
| 1 Enabled            |                                                                    |   |             |
| Description          | AIM DNS                                                            |   |             |
| Service              | Custom                                                             | • |             |
| Protocol             | DynDNS 2                                                           | • |             |
| Server               | aim.aimdefense.tech                                                |   |             |
| Username             | 15151515                                                           |   |             |
| Password             |                                                                    |   |             |
| () Wildcard          |                                                                    |   |             |
| Hostname(s)          | 171717-1.aim.aimdefense.tech ×<br>S Clear All 22 Copy ■ Paste Text |   |             |
| Check ip method      | freedns                                                            | • |             |
| Interface to monitor | None                                                               | • |             |
| Check ip timeout     | 10                                                                 |   |             |
| Force SSL            |                                                                    |   |             |
|                      |                                                                    |   | Cancel Save |

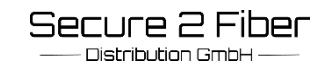

Installation Guide

The following settings must be made under "Edit Account":

Select and click "Enabled". Select "Service" and set the tab to "Custom". Select "Protocol" and set the tab to "DynDNS 2". Select "Server" and enter "aim.aimdefense.tech". Enter the corresponding access data "Username" and "Password". Select "Wildcard" and uncheck it.

Enter "Hostname": DynDNS (depending on the license), example: "171717-1.aim.aimdefense.tech". Select "Check ip method" and switch to "freedns". Select "Check ip timeout" and enter or check the value 10. Select "Force SSL", click and save all changes with "Save".

| <b>FIM</b> defense |   |                                         |              |                   |                              |          |           |            |         | N@AM.S2Liscal 🕘 🔍 |                             |
|--------------------|---|-----------------------------------------|--------------|-------------------|------------------------------|----------|-----------|------------|---------|-------------------|-----------------------------|
| 묘 Lobby            |   |                                         | 1. 1911.0. 1 |                   |                              |          |           |            |         |                   |                             |
| 🗯 Reporting        |   | Network Services: Dynamic DNS: Settings |              |                   |                              |          |           | • c •      |         |                   |                             |
| ≣ System           |   |                                         |              |                   |                              |          |           |            |         |                   |                             |
| 혈 Access           |   | Accounts General settings               |              |                   |                              |          |           |            |         |                   |                             |
| 🛦 Interfaces       |   |                                         |              |                   |                              |          |           |            |         | 0                 | 0 1 1                       |
| A Network Services |   |                                         |              |                   |                              |          |           |            |         | Q starch          | 5 /* m*                     |
| DHCPv4             |   | C io                                    | Enabled      | Service           | ❤ Hostnames                  | Username | Interface | Current IP | Updated | Description       | Commands                    |
| Dynamic DNS        |   | 9a175e67-1af6-4071-8a14-0225b           | o616 🗹       | Custom (DynDNS 2) | 161616-1.aim.aimdefense.tech | 15151515 | None      |            |         |                   | 108                         |
| Settings           |   |                                         |              |                   |                              |          |           |            |         |                   | + E                         |
| Log File           |   |                                         |              |                   |                              |          |           |            |         |                   | changes the Laft sender     |
| Network Time       | 0 | 4 1 1 1 x                               |              |                   |                              |          |           |            |         |                   | proving 1 to 1 of 1 entries |
| Occord/WS          |   |                                         |              |                   |                              |          |           |            |         |                   |                             |

The account has now been created.

| RIMdefense <           |                       |                          |                                                                   |  |  |
|------------------------|-----------------------|--------------------------|-------------------------------------------------------------------|--|--|
| 😐 Lobby                |                       | TCP port                 |                                                                   |  |  |
| 📐 Reporting            |                       |                          | 443                                                               |  |  |
| 🗮 System               |                       | HTTP Redirect            | Disable web GUI redirect rule                                     |  |  |
| Firmware               |                       |                          |                                                                   |  |  |
| Settings               | <b>O</b> <sup>0</sup> | U Login Messages         | □ Disable logging of web GUI successful logins                    |  |  |
| Administration         |                       | Session Timeout          | 240                                                               |  |  |
| Cron                   |                       |                          |                                                                   |  |  |
| General                |                       | 1 DNS Rebind Check       | □ Disable DNS Rebinding Checks                                    |  |  |
| Logging                |                       | Alternate Hostnames      |                                                                   |  |  |
| AIMdefense Menuchanger |                       |                          | Alternate Us the proof for DNC Debinding and UTTO DECEDED Charles |  |  |
| Miscellaneous          |                       |                          | Alternate Hostnames for DNS Rebinding and HTTP_REFERER Checks     |  |  |
| Tunables               |                       | HTTP Compression         | Off                                                               |  |  |
| Wizard                 | ×                     |                          |                                                                   |  |  |
| Log Files              | ۲                     | Access log               | Enable access log                                                 |  |  |
| Diagnostics            | ( <b>©</b> )          | Server Log               | ✓ Log server errors                                               |  |  |
| 🔮 Access               |                       |                          |                                                                   |  |  |
| 🚠 Interfaces           |                       | Listen Interfaces        | All (recommended)                                                 |  |  |
| A Network Services     |                       | HTTP REFERER enforcement | Disable HTTP_REFERER enforcement check                            |  |  |
| S Firewall             |                       |                          |                                                                   |  |  |

Now click on the System->Settings->"Administration" button on the left side of the application. Under "Alternate Hostnames": enter "xxx.dyn/aim.aimdefense.tech".

For "HTTP\_REFERER enforcement" check "Disable HTTP\_REFERER enforcement check" and save.

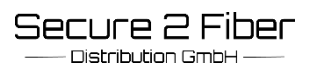

In order to activate all aliases, the default entry must first be increased to "2000000 under Firewall  $\rightarrow$  Settings  $\rightarrow$  Advanced  $\rightarrow$  "Firewall Maximum Table Entries .

| Firewall     AIMdefense | U                           | Firewall Optimization          | normal -                      |
|-------------------------|-----------------------------|--------------------------------|-------------------------------|
| Aliases                 |                             | Bind states to interface       |                               |
| Automation              | ¢.                          |                                |                               |
| Categories              | ۲                           | 1 Disable Firewall             | Disable all packet filtering. |
| Groups                  | æ                           | Firewall Adaptive Timeouts     | start                         |
| NAT                     | ⇒                           |                                |                               |
| Rules                   | ~                           |                                |                               |
| Shaper                  | T                           | Firewall Maximum States        |                               |
| Intrusion Detection     | U                           |                                |                               |
| Settings                | Q <sub>0</sub> <sup>0</sup> | Firewall Maximum Fragments     |                               |
| Advanced                |                             |                                |                               |
| Normalization           |                             | Firewall Maximum Table Entries | 2000000                       |
| Schedules               |                             |                                |                               |
|                         |                             |                                |                               |

## Under the menu item "Firewall" $\rightarrow$ AIMdefense $\rightarrow$ Settings: Activate all aliases. Confirm with "Apply".

| AIMdefense <        |                                 |                       |
|---------------------|---------------------------------|-----------------------|
| 🖵 Lobby             | Firewalls AIM defenses Settings |                       |
| Reporting           | Firewall: Aimdelense: Settings  |                       |
| 🗮 System            | ID.4                            |                       |
| 📽 Access            | IFV4                            |                       |
| 🚠 Interfaces        |                                 |                       |
| A Network Services  | ✓ AIMdefense Basic              |                       |
| ✤ Firewall          | 1 AIMdefense Basic Alias        |                       |
| AIMdefense 🛡        | Enable VOIP                     |                       |
| Dashboard           | ✓ AIMdefense Advanced           |                       |
| Black-/Whitelist    |                                 | _                     |
| Settings            | Enable Abuse                    |                       |
| Log File            | 1 Enable Attack                 |                       |
| Aliases             | Enable Compromised              |                       |
| Automation 🍄        | Enable Malicious                |                       |
| Categories 🖏        | 1 Enable Malware                |                       |
| Groups              | 1 Enable Phishing               |                       |
| NAT 🔁               | Enable Proxies                  |                       |
| Rules 🗸             | × AlMdefense Firewall Pules     |                       |
| Shaper <b>T</b>     |                                 |                       |
| Intrusion Detection | Hints for Firewall Rules        |                       |
| Settings 😋          | • Rule interfaces               | WAN                   |
| Log Files 💿         |                                 | Clear All Select All  |
| Diagnostics 💼       | Direction                       | any 👻                 |
| O VPN               |                                 | Add Rule Remove Rules |
| Certificates        | _                               |                       |
| C High Availability | Apply                           |                       |

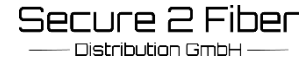